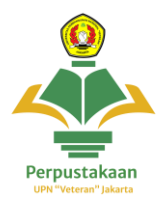

## Panduan Akses E - Resources

Provider : Scopus Cakupan : Database Reputasi Jurnal

1. Buka website <u>https://perpustakaan.upnvj.ac.id/</u> dan scroll kebawah kebagian **menu e-resources** dan **klik menu Scopus** 

| → C 😂 perpustakaan.upnvj.ac.id                                                                                                    |                                                                                                    |                                                                                                    | * 0 |
|----------------------------------------------------------------------------------------------------|----------------------------------------------------------------------------------------------------|----------------------------------------------------------------------------------------------------|-----|
| UPT PERPUSTAKAAN<br>UPN VETERAN JAKARTA HOME PROFIL + LAYANAI                                                                            | N + INFORMASI PERPUSTAKAAN + FASILITA                                                                             | S + E-DOCUMENT + KERJASAMA LANGUAGES                                                                                        |     |
|                                                                                                    | E-RESOURCES                                                                                                    |                                                                                                    |     |
| <b>WILEY</b><br>ONLINE LIBRARY                                                                                                    | Scopus'                                                                                                    | € emerald insight                                                                                                    |     |
| Wiley Online Library                                                                                                    | Scopus                                                                                                    | Emerald Insight                                                                                                    |     |
| Database karya ilmiah yang memiliki koleksi<br>27.000+ Buku Online 1.700+ Jurnal yang dapat<br>didownload dan dijadikan referensi ilmiah | Database karya ilmiah yang telah mengindeks<br>lebih dari 22.000 judul artikel jurnal dari 5000<br>lebih penerbit | koleksi E-Journal Emerald Inisight berisi: journal<br>article, book part, case studies, earlycite, dan<br>expert briefings. |     |
| PANDUAN TAUTAN                                                                                                    | PANDUAN                                                                                                    | PANDUAN                                                                                                    |     |
| Accessivedore                                                                                                    |                                                                                                    | Финики                                                                                                    | 0   |

2. Tampilan setelah membuka website Scopus akan seperti ini

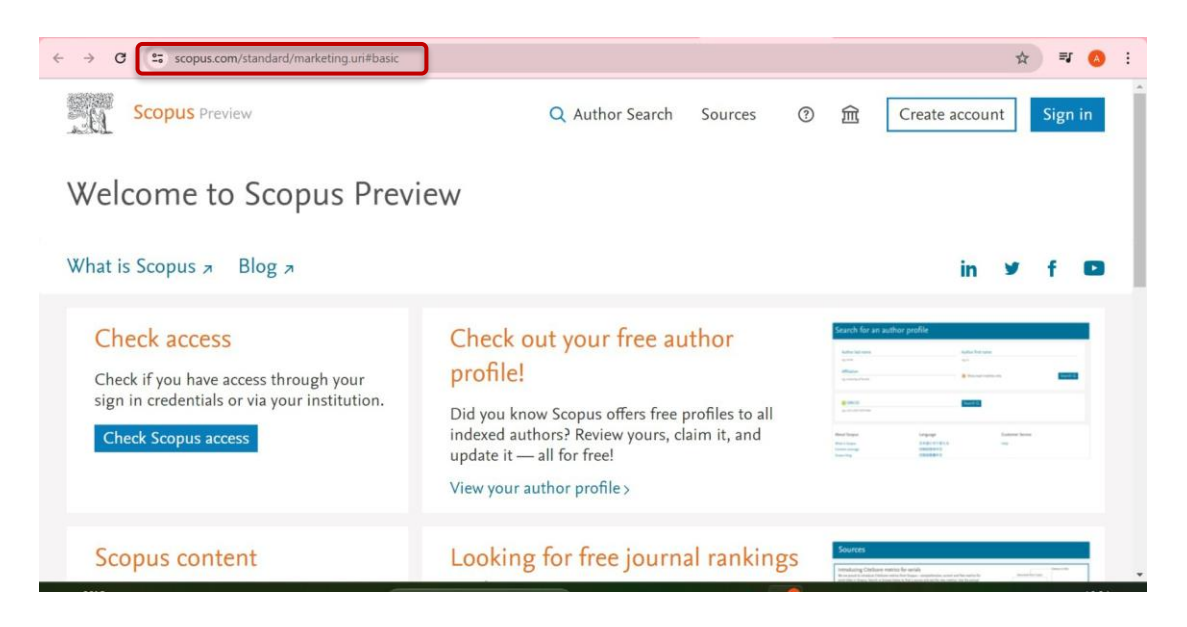

3. Untuk mengakses **klik menu login**, untuk **mendapat akses** user dan password login (akses hanya diperuntukkan bagi civitas aktif UPNVJ) =

Mahasiswa: lihat pada menu utama SIAKAD lalu klik menu E-Resources UPNVJDosen: lihat pada menu utama Sistem Dosen UPNVJ lalu klik menu<br/>E-Resources UPNVJ

Untuk Info lebih lanjut terkait cara mendapatkan akses hubungi instagram @perpustakaanupnvj : <u>https://www.instagram.com/perpustakaanupnvj/</u> Atau Wa Admin Perpustakaan UPNVJ : 085811591970

| + | + | c | <br>id.elsevier.com/as/authorization.oauth2?platSite=SC%2Fscopus&ui_locales=en-US&scope=openid+profile+email+els_auth_info+els_analytics_info+u | . 👓 🕁         | a 📀 E          |
|---|---|---|----------------------------------------------------------------------------------------------------|---------------|----------------|
|   |   |   |                                                                                                    | -             | A PE           |
|   |   |   | E C C C C C C C C C C C C C C C C C C C                                                                                                    |               | 1100           |
|   |   |   |                                                                                                    | AE            |                |
|   |   |   | ELSEVIER                                                                                                    | <b>E</b> .5.6 |                |
|   |   |   | Sign in                                                                                                    | -             |                |
|   |   |   | Enter your password to sign in to Scopus                                                                                                    |               | 2              |
|   |   |   | Email Email                                                                                                    |               | 5              |
|   |   |   | annisanurazizah@upnvj.ac.id                                                                                                    | -             | a state of the |
|   |   |   | Password                                                                                                    | -             | CE2011         |
|   |   |   |                                                                                                    | 3             | 1              |
|   |   |   | Forgot password?                                                                                                    | 1             | 1              |
|   |   |   | Stay signed in (not recommended for shared devices)                                                                                             | 70            | 1 all          |
|   |   |   | Sign in                                                                                                    |               |                |

4. Ketik kata kunci pada kolom pencarian (gunakan bahasa Inggris) misalnya kita ingin mencari topik manajemen, ketik saja "Management" lalu klik search atau tekan enter

| ← → | C Scopus.com/sources                                                       | s.uri?zone=TopNavBar&origin=                                                                                                    |           |        |                                   |                        |                                               | Q              | \$       | =1     | ٥ | : |
|-----|----------------------------------------------------------------------------|----------------------------------------------------------------------------------------------------|-----------|--------|-----------------------------------|------------------------|-----------------------------------------------|----------------|----------|--------|---|---|
| 20  | Scopus Preview                                                             |                                                                                                    |           |        |                                   | Q Author S             | Search Sourc                                  | es             | 0        | 窳      |   | ^ |
|     | Sources                                                                    |                                                                                                    |           |        |                                   |                        |                                               |                |          |        |   |   |
|     | Subject area                                                               | Enter subject area<br>management                                                                                                    | ×         |        |                                   |                        |                                               |                |          |        |   |   |
|     | Filter refine list Apply Clear filters                                     | Business, Management and Accounting     Business and International Management     Business, Management and Accounting (miscellaneous)     General Business, Management and Accounting |           |        | 🛓 Download Scope                  | is Source List         | ① Learn more abor                             | it Scopi<br>20 | is Sourc | e List |   |   |
|     | Display options                                                            | Management Information Systems Management of Technology and Innovation Organizational Behavior and Human Resource Management Strategy and Management                                  |           | core 🕹 | Highest percentile<br>↓           | Citations<br>2019-22 ↓ | View metrics for ye<br>Documents<br>2019-22 ↓ | ar:<br>% Cit   | ted ↓    | >      |   |   |
|     | Counts for 4-year timeframe <ul> <li>No minimum selected</li> </ul>        | Tourism, Leisure and Hospitality Management     Decision Sciences     Information Systems and Management                                                                              |           |        | 99%<br>1/366<br>Oncology          | 69,429                 | 108                                           | 94             |          |        |   |   |
|     | O Minimum citations                                                        |                                                                                                    | •<br>pply |        | 99%<br>1/380<br>Molecular Biology | 32,874                 | 200                                           | 93             |          |        |   |   |
|     | Citescore highest quartile Show only titles in top 10 percent Ist quartile | 3 New England Journal of Medicine                                                                                                    | 134.4     |        | 99%<br>1/830<br>General Medicine  | 310,795                | 2,313                                         | 85             |          |        |   |   |

5. Maka akan tampil hasil pencarian seperti berikut

| → C Scopus.com/sources                                                                              | s.uri         |        |                                                                                     |             |                                                         |                        |                        | ९ 🕁                  | ≡J     |
|----------------------------------------------------------------------------------------------------|---------------|--------|-------------------------------------------------------------------------------------|-------------|---------------------------------------------------------|------------------------|------------------------|----------------------|--------|
| Sources                                                                                             |               |        |                                                                                     |             |                                                         |                        |                        |                      |        |
| Subject area                                                                                        | Enter subject | t area |                                                                                     |             |                                                         |                        |                        |                      |        |
| Subject: Management Information Sys                                                                 | stems ×       |        |                                                                                     |             |                                                         |                        |                        |                      |        |
| Filter refine list                                                                                  |               | 29 res | sults                                                                               |             | بط Download Scope                                       | is Source List 🤅       | ) Learn more abou      | t Scopus Sourc       | e List |
| Apply Clear inters                                                                                  |               |        | Export to Excel Save to source list                                                 |             |                                                         | 、<br>、                 | liew metrics for ye    | 2022                 | ~      |
| Display options                                                                                     | ^             |        | Source title $\psi$                                                                 | CiteScore 🗸 | Highest percentile $\psi$                               | Citations<br>2019-22 ↓ | Documents<br>2019-22 ↓ | % Cited $\downarrow$ | >      |
| Display only Open Access journals Counts for 4-year timeframe No minimum selected Minimum citations | 44            | 1      | International Journal of Information Management<br>Data Insights <i>Open Access</i> | 10.5        | 96%<br>10/266<br>Library and<br>Information<br>Sciences | 1,435                  | 137                    | 78                   |        |
| O Minimum documents Citescore highest quartile Show only titles in top 10 percent                   |               | 2      | Journal of Management Science and Engineering<br>Open Access                        | 7.1         | 86%<br>21/151<br>Engineering<br>(miscellaneous)         | 719                    | 101                    | 81                   |        |
| Ist quartile                                                                                        |               | 3      | Journal of Innovation and Entrepreneurship<br>Open Access                           | 5.5         | 92%<br>110/1415                                         | 846                    | 155                    | 68                   |        |

6. Klik pada judul database yang diinginkan maka hasil tampilan akan terlihat seperti berikut

| ← → C 🛱 scopus.com/sourceid/21101081610                                                                                                    |                        | @ ☆               | ) • | រ 🙆 | : |  |
|----------------------------------------------------------------------------------------------------|------------------------|-------------------|-----|-----|---|--|
| Scopus Preview                                                                                                    | Q Author Search        | Sources ⑦         | Î   | •   | ^ |  |
| Source details                                                                                                    | Feedback >             | Compare sources > |     |     | 1 |  |
| International Journal of Information Management Data Insights                                                                                                    | CiteScore 2022<br>10.5 | Q                 | þ   |     |   |  |
| Scopus coverage years: from 2021 to Present<br>Publisher: Elsevier<br>E-ISSN: 2667-0968                                                                                                    | sjr 2022<br>2.479      | G                 | O   |     |   |  |
| SUBJECT arEa: (Social Sciences: Library and Information Sciences) (Engineering: Industrial and Manufacturing Engineering) (Computer Science: Information Systems) (Business, Management and Accounting: Management Information Systems) (Decision Sciences: Information Systems and Management) View all v Source type: Journal | SNIP 2022<br>3.087     | Q                 | >   |     |   |  |
| View all documents > Set document alert                                                                                                    |                        |                   |     |     |   |  |
| CiteScore rank & trend Scopus content coverage                                                                                                    |                        |                   |     |     |   |  |
| CiteScore 2022<br>$10.5 = \frac{1,435 \text{ Citations 2019 - 2022}}{137 \text{ Documents 2019 - 2022}}$ CiteScoreTracker 2023 ①<br>$19.1 = \frac{3,833 \text{ Citations to date}}{201 \text{ Documents to date}}$ Lar spectrate on 9 Mar, 2013                                                                                 |                        |                   |     |     | Ţ |  |